## **BYOD Windows 11**

- 1. Press the windows icon at the bottom of the screen.
- 2. At the top of the start screen there is a search bar type **System information** and open the program.

| itasyele ilin<br>Resolut<br>Ridge | <ul> <li>system Information</li> <li>All Apps Documents We</li> <li>Best match</li> <li>System Information App</li> <li>System Information - System profiler</li> <li>system Information app</li> <li>system information app</li> <li>system information tool</li> <li>System information tool</li> <li>Settings</li> </ul> | eb Settings People Folders Photos M<br>System Information<br>App<br>Open<br>Run as administrator<br>Open file location<br>Pin to Start<br>Pin to taskbar |                                                      |
|-----------------------------------|----------------------------------------------------------------------------------------------------|----------------------------------------------------------------------------------------------------|------------------------------------------------------|
|                                   | System                                                                                                    | >                                                                                                    |                                                      |
|                                   | 1                                                                                                    | 2 🖬 🗯 🔁 🖪                                                                                                    | へ G ENG 奈 (如) 匝 8:29 PM 3<br>US 奈 (如) 匝 17/01/2024 3 |

3. In the 1<sup>st</sup> row it will say Microsoft windows 11. If it has **S mode** on the end of that, please look at how to switch out of S mode document be for continuing.

| 🛿 🙅 System Information                                                     |                                                                                                    | 19.<br>19.                                                                                                    |   |   | × |
|----------------------------------------------------------------------------|----------------------------------------------------------------------------------------------------|----------------------------------------------------------------------------------------------------|---|---|---|
| File Edit View Help                                                        |                                                                                                    |                                                                                                    |   |   |   |
| System Summary<br>Hardware Resources<br>Components<br>Software Environment | Item<br>OS Name<br>Version<br>Other OS Description<br>OS Manufacturer $\uparrow \uparrow \uparrow$ $\psi \downarrow \downarrow \downarrow 9$ Window | Value         Microsoft Windows 11 Home is mode         10.0.22000 Build 22000         Not Available         Microsoft Corporation         v 11 IN S mode         ↑↑↑         11 Out of S mode | - |   |   |
| 💐 System Information                                                       |                                                                                                    |                                                                                                    |   | - |   |
| File Edit View Help                                                        |                                                                                                    |                                                                                                    |   |   |   |
| System Summary<br>Hardware Resources<br>Components<br>Software Environment | Item<br>OS Name<br>Version<br>Other OS Description<br>OS Manufacturer                                                                               | Value<br>Microsoft Windows 11 Home<br>10.0.22621 Build 22621<br>Not Available<br>Microsoft Corporation                                                                                         |   |   |   |

If you do not have windows 11 S mode you may close this window and continue to the next steps.

# **BYOD Windows 11**

#### From this point on you will need to be connected to a Wi-Fi

- 1. Press the windows icon at the bottom of the screen.
- 2. At the top of the start screen there is a search bar type **Access work or school** and open the program.

| 8                 |                                                 |                                              |                         |
|-------------------|-------------------------------------------------|----------------------------------------------|-------------------------|
| Recycle Bin       | Q access work or school                         |                                              |                         |
| Microsoft<br>Répe | ← All Apps Documents Web                        | Settings People Folders Photos  M ····       |                         |
|                   | Best match                                      | -                                            |                         |
|                   | Access work or school<br>System settings        | )3 🗇                                         |                         |
|                   | Settings                                        | Access work or school                        |                         |
|                   | Related settings to access work or school       | System settings                              |                         |
|                   | Search the web                                  | [2] Open                                     |                         |
|                   | Access work or school - See more search results | Set quick help from web Using Remote Desktop |                         |
|                   | 𝒫 access work or school account                 | > Configuring VPN                            |                         |
|                   | 𝒫 access work or school settings                | >                                            |                         |
|                   | D access work or school app                     | >                                            |                         |
|                   |                                                 | >                                            |                         |
|                   | 1(•)                                            |                                              | へ C <sup>2</sup> ENG  奈 |

#### 3. Click connect

| $\leftarrow$ | Settings               | - 0 ×                                                                                                    |   |  |
|--------------|------------------------|----------------------------------------------------------------------------------------------------|---|--|
|              | Mason<br>Local Account | Accounts > Access work or school                                                                                                    |   |  |
|              |                        | Get access to resources like email, apps, and the network. Your work or school might control some things on this device when connected |   |  |
| Find         | a setting Q            | Add a work or school account                                                                                                    |   |  |
|              | System                 |                                                                                                    |   |  |
| 8            | Bluetooth & devices    | Related settings                                                                                                    |   |  |
| -            | Network & internet     | Export your management log files<br>Your log files will be exported to: C:\Users\Public\Documents\MDMDiagnostics Export                |   |  |
| /            | Personalization        |                                                                                                    |   |  |
|              | Apps                   | Add or remove a provisioning package                                                                                                   |   |  |
|              | Accounts               |                                                                                                    |   |  |
| 5            | Time & language        | Enroll only in device management                                                                                                    | > |  |
| +:           | Gaming                 |                                                                                                    |   |  |
| X            | Accessibility          | Related support                                                                                                    |   |  |
|              | Privacy & security     | Help with Access work or school                                                                                                    |   |  |
| 8            | Windows Update         | Using Remote Desktop Configuring VPN                                                                                                   |   |  |
|              |                        | 🚦 Q 🖬 🖸 📜 C 🔳 💇                                                                                                    |   |  |

4. Put your school email in and click next.

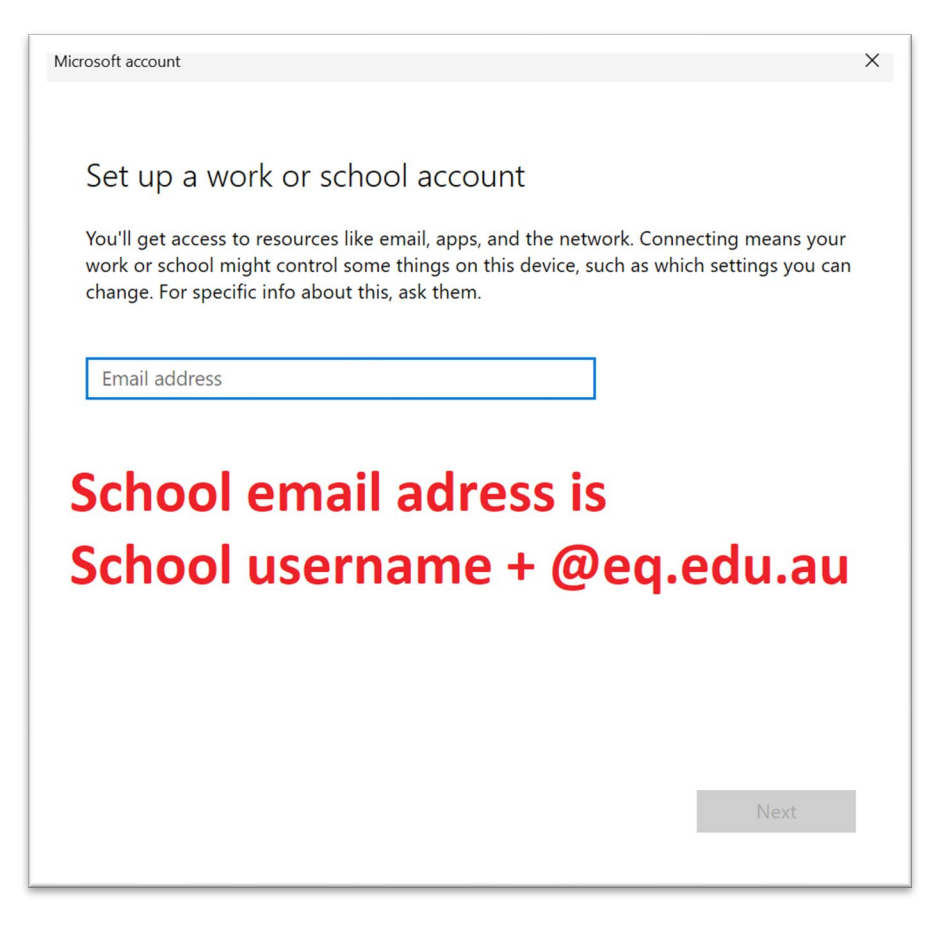

5. Put your school username and password and click next

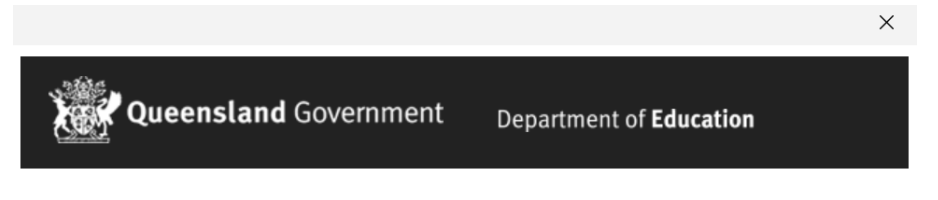

#### **Managed Internet Service**

| Sign in with your username and password   |          |  |
|-------------------------------------------|----------|--|
| Username *                                | Username |  |
| Password *                                | Password |  |
| ☑ I agree to the <u>conditions of use</u> |          |  |
| Sign in                                   |          |  |
| Change my passwe                          | ord      |  |

6. You're all set. The rest is automatic, leave your laptop turned on for 5 minutes to download what it needs in the background.

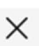

### You're all set!

We've added your account successfully. You now have access to your organization's apps and services.

Done